## DOSIsoft 停電マニュアル

シャットダウン

1. 全てのソフトウェアを Close します。

| 2.Close 後、下のタスクバーアイコンをクリックします。 |                                    |          |               |         |  |  |
|--------------------------------|------------------------------------|----------|---------------|---------|--|--|
| -<br>-<br>                     |                                    |          |               |         |  |  |
| 3. Leave を選択します。               |                                    |          |               |         |  |  |
| Favorite                       | s Applications                     | Computer | Recently Used | Leave   |  |  |
| 4.Shut down を選択します。            |                                    |          |               |         |  |  |
| Q s                            | earch:                             |          |               |         |  |  |
|                                |                                    |          |               | Session |  |  |
| Ż.                             | Log out                            |          |               |         |  |  |
|                                | Lock                               |          |               |         |  |  |
| ←                              | Switch user                        |          |               |         |  |  |
|                                |                                    |          |               | System  |  |  |
| θ                              | Sleep                              |          |               |         |  |  |
| J                              | <b>Restart</b><br>Restart computer |          | h             | t       |  |  |
|                                | Shut down                          |          |               |         |  |  |

4. 自動でも Shutdown しますが、Turn Off Computer を選択しても Shut down します。

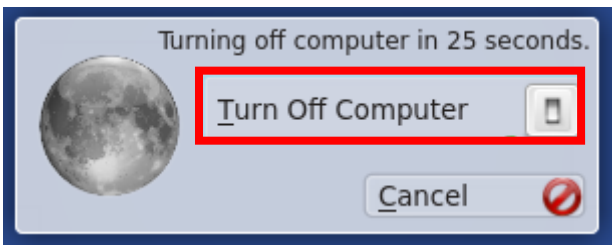

## 電源の付け方

- 1. 立ち上げ時は PC の電源ボタンをおします。
- 2. 立ち上がると PC のログイン画面になります。

|     | -       |  |
|-----|---------|--|
|     | EPIgray |  |
| KDE |         |  |
|     |         |  |

3. Password を入力します

Password : Epigray